## POSTUP PRO PŘIHLÁŠENÍ DO IS CERTIS

Při přihlášení do IS CERTIS postupujte dle následujících kroků.

| Přihlášení do IS CERTIS |                                                                                                    |
|-------------------------|----------------------------------------------------------------------------------------------------|
| 1                       | <ul> <li>Přihlásit se do IS CERTIS můžete odkudkoliv z internetu jednou z níže uvedených cest:</li> <li>1. zadejte adresu <u>http://certis.cermat.cz</u> a poté zvolte oranžový odkaz "Přihlášení";</li> <li>2. zadejte adresu <u>https://dccertis.cermat.cz</u>.</li> </ul>                                                                                                    |
| 2                       | Zadejte své <b>přihlašovací údaje</b> (přihlašovací jméno a heslo) a stiskněte <b>"OK".</b><br>Přihlašovací jméno vám bylo přiděleno systémem IS CERTIS při založení vaší osoby. Heslo si volíte sami.<br>Pokud jste vaše heslo zapomněli, nastavte si nové heslo pomocí samoobslužné aplikace (zelený odkaz<br><b>"Aktivace nebo změna hesla"</b> , dále odkaz v levé liště <b>"Nastavení hesla"</b> ).<br>Podrobný manuál s pokyny k samoobslužné aplikaci naleznete v levé liště samoobslužné aplikace pod<br>odkazem <b>"Uživatelská příručka"</b> .                                                                                                    |
| 3                       | Do nového okna zapište zaslaný <b>denní kód</b> ze SMS či e-mailu (kód je stejný pro celý den) a poté<br>stiskněte <b>"Odeslat"</b> .<br>Zadejte SMS kód: Odeslat Vynutit zaslání kódu SMS<br>Zadání kódu pomocí e-mailu<br>Pokud potřebujete denní kód zaslat z nějakého důvodu znovu, stiskněte tlačítko "Vynutit zaslání kódu<br>SMS" či "Vynutit zaslání kódu e-mailem" (vždy uvidíte pouze jedno z těchto dvou tlačítek podle toho,<br>jakým způsobem je vám standardně kód zasílán). Zaslaný denní kód zapište do textového pole a stiskněte<br>"Odeslat".<br>Zadejte SMS kód: Odeslat Vynutit zaslání kódu SMS<br>Pokud u sebe nemáte mobilní telefon, na který vám standardně kód chodí, stiskněte tlačítko "Zadání<br>kódu pomocí e-mailu".<br>Zadejte SMS kód: Odeslat Vynutit zaslání kódu SMS |
| 4                       | Zaslaný denní kód zapište do textového pole a stiskněte "Odeslat".<br>Stiskněte tlačítko "Vstup do systému".                                                                                                    |